## https://www.scidb.cn/login

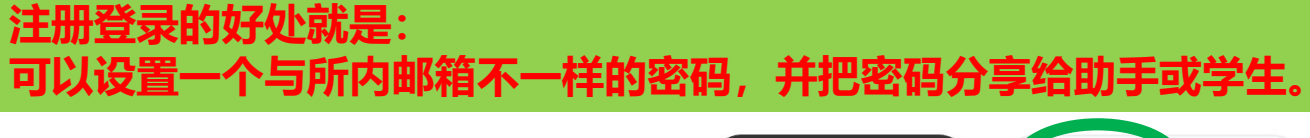

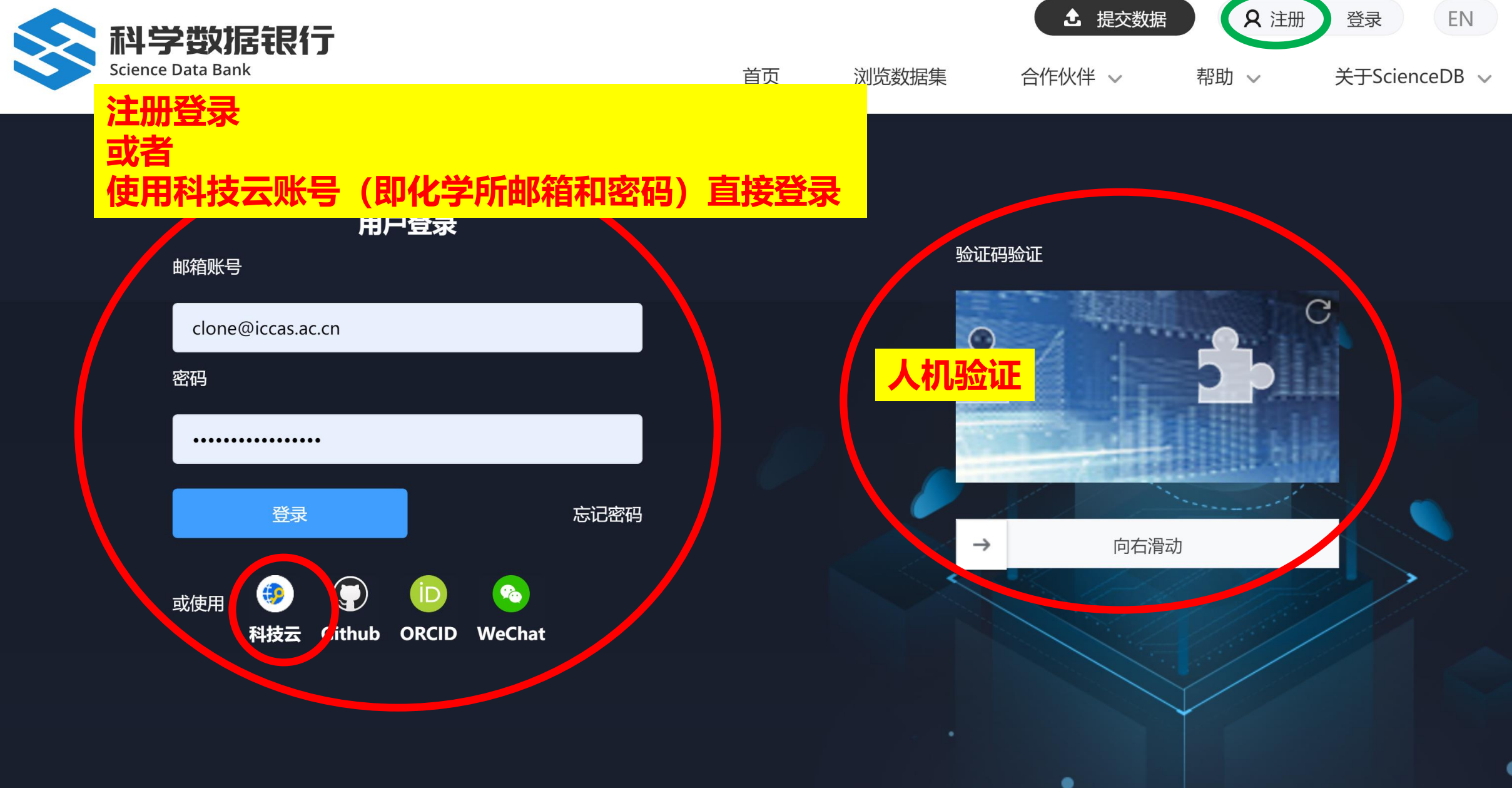

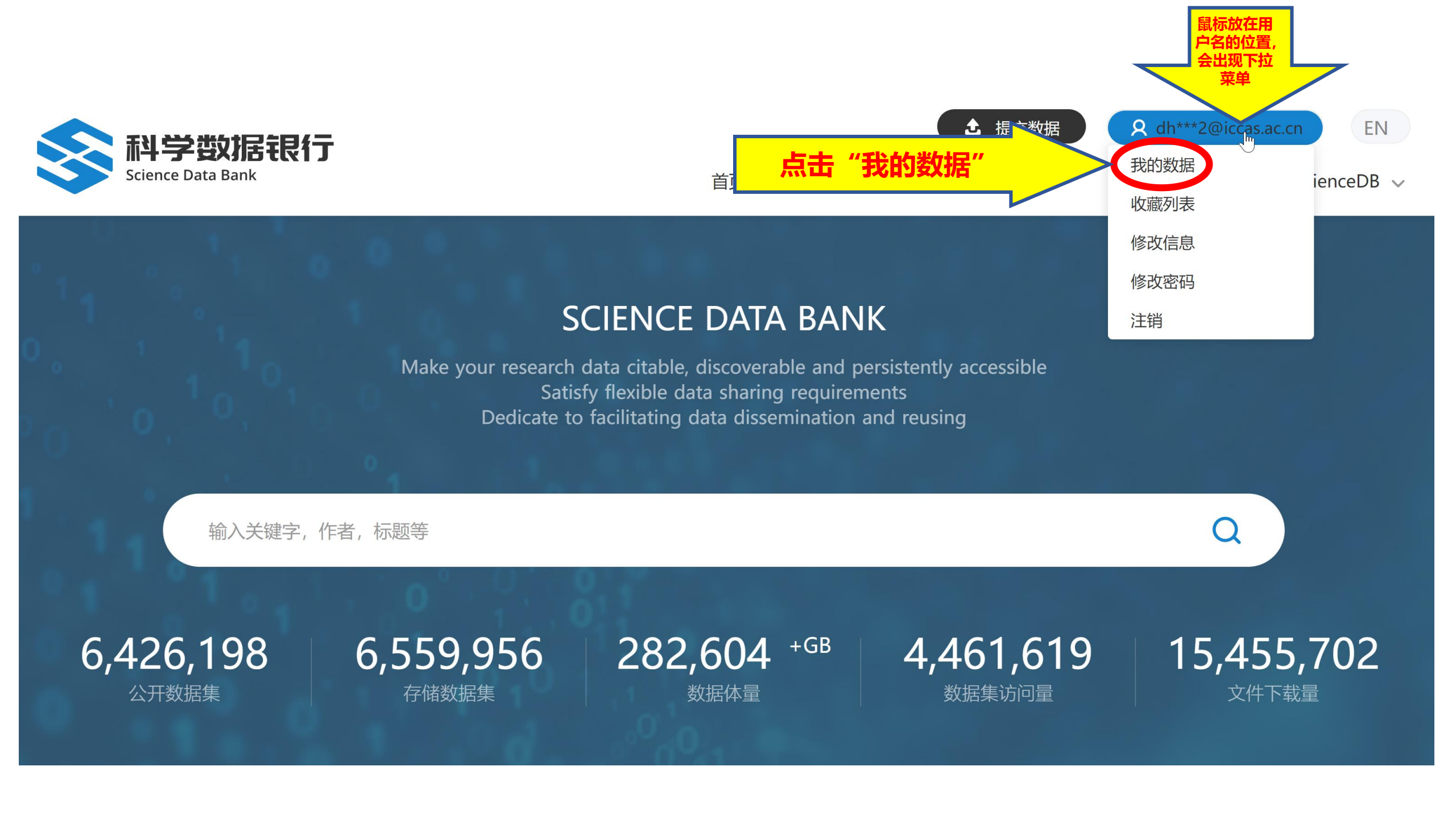

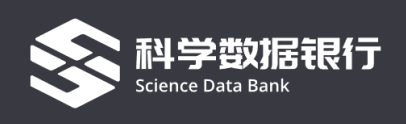

## 我的数据中心

😂 ☆

| 我的数据集                                              | 相关期刊         |                              |      |                   |        |                      |    |
|----------------------------------------------------|--------------|------------------------------|------|-------------------|--------|----------------------|----|
| 标题 ▼                                               |              | 更新                           | 状态 🏾 | 类型 ♀              | 分享状态 🏾 | 查看                   | 操作 |
| CCDC 2123859: Experimer<br>Structure Determination | ntal Crystal | 2022-06-30 18:59:33<br>GMT+8 | 草稿   | <mark>点击"编</mark> | 辑"     | 私有访问链接<br>查看更多       | 编辑 |
| CCDC 1936650: Experimer<br>Structure Determination | ntal Crystal | 2022-06-30 18:59:32<br>GMT+8 | 草稿   | 数据集/文件<br>集       | 开放获取   | 预览<br>私有访问链接<br>查看更多 | 编辑 |
| CCDC 1936649: Experimer<br>Structure Determination | ntal Crystal | 2022-06-30 18:59:32<br>GMT+8 | 草稿   | 数据集/文件<br>集       | 开放获取   | 预览<br>私有访问链接<br>查看更多 | 编辑 |
| CCDC 1847279: Experimer<br>Structure Determination | ntal Crystal | 2022-06-30 18:55:35<br>GMT+8 | 草稿   | 数据集/文件<br>集       | 开放获取   | 预览<br>私有访问链接<br>查看更多 | 编辑 |
| CCDC 1444161: Experimer<br>Structure Determination | ntal Crystal | 2022-06-30 18:55:29<br>GMT+8 | 草稿   | 数据集/文件<br>集       | 开放获取   | 预览<br>私有访问链接<br>查看更多 | 编辑 |
| CCDC 1845318: Experimer<br>Structure Determination | ntal Crystal | 2022-06-30 18:55:28<br>GMT+8 | 草稿   | 数据集/文件<br>集       | 开放获取   | 预览<br>私有访问链接<br>查看更多 | 编辑 |

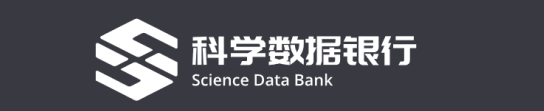

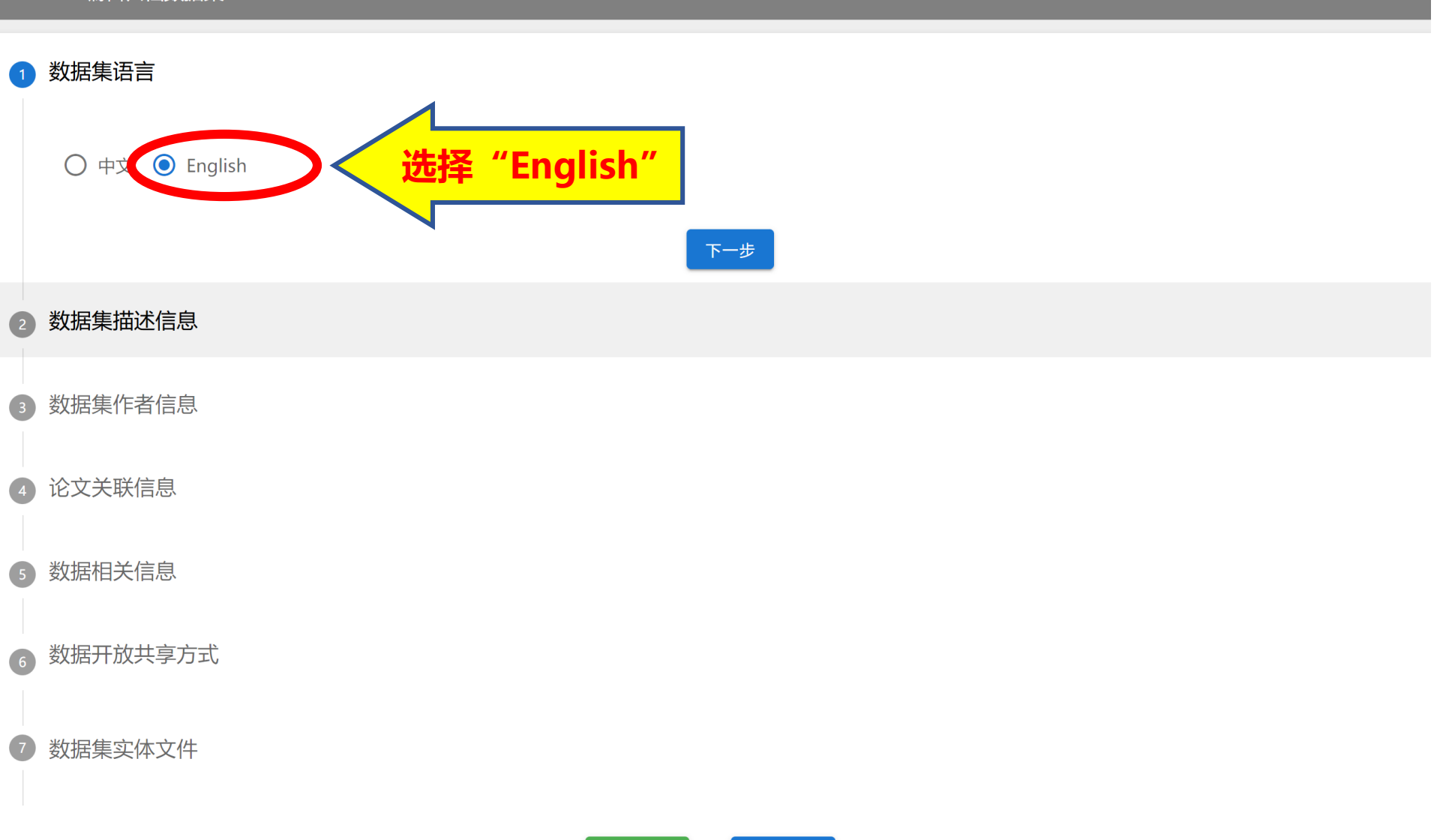

提交数据

## 2 数据集描述信息

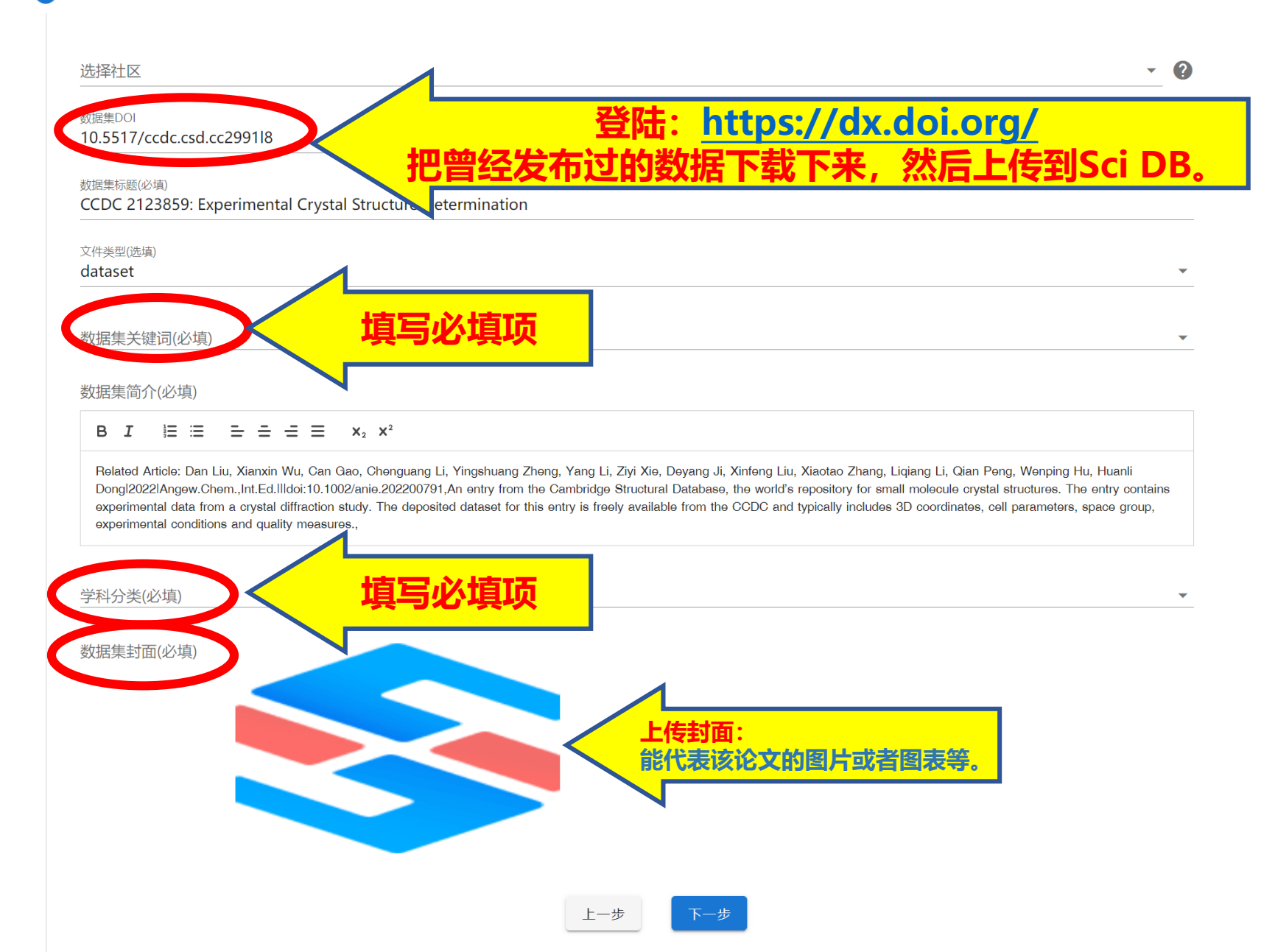

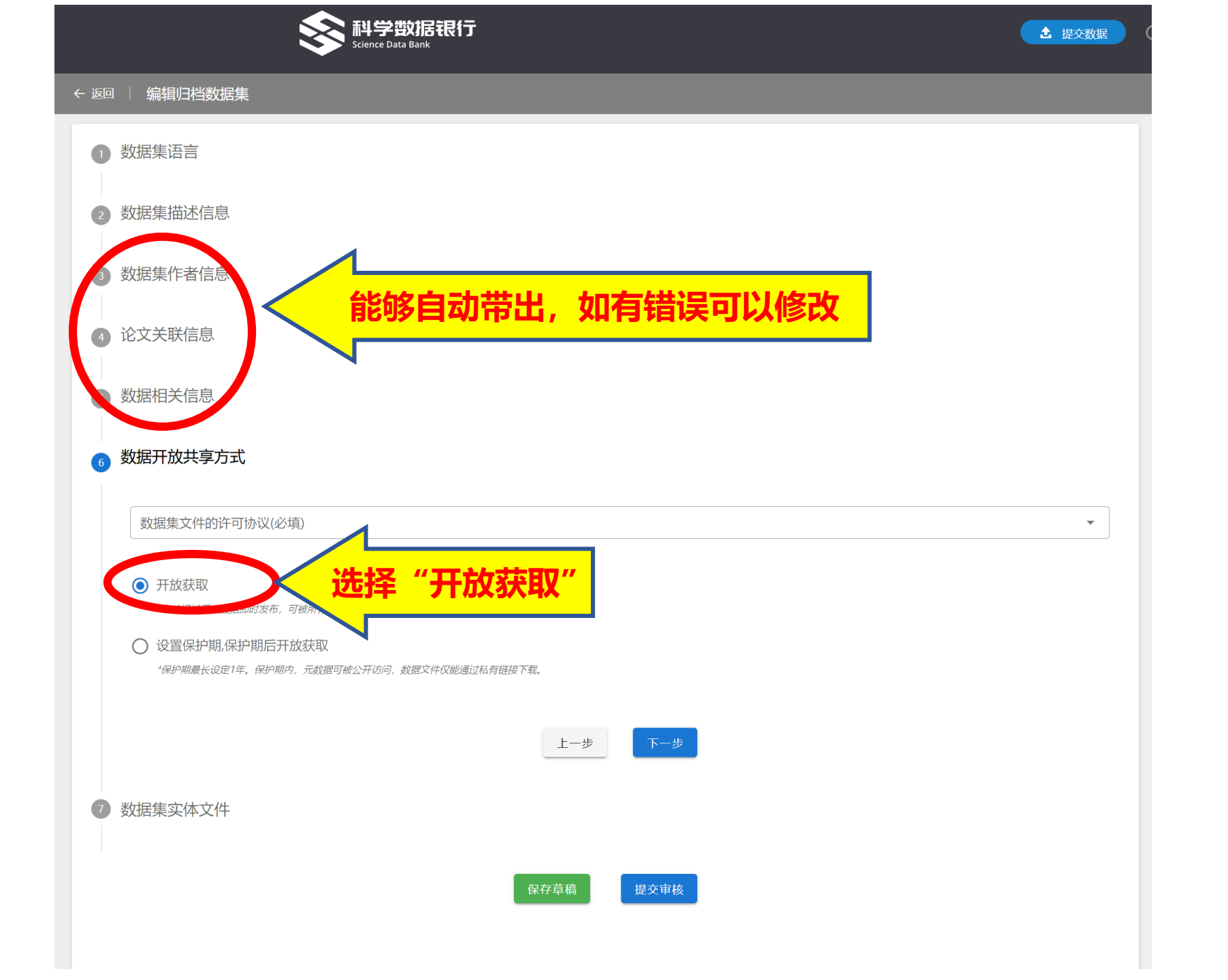

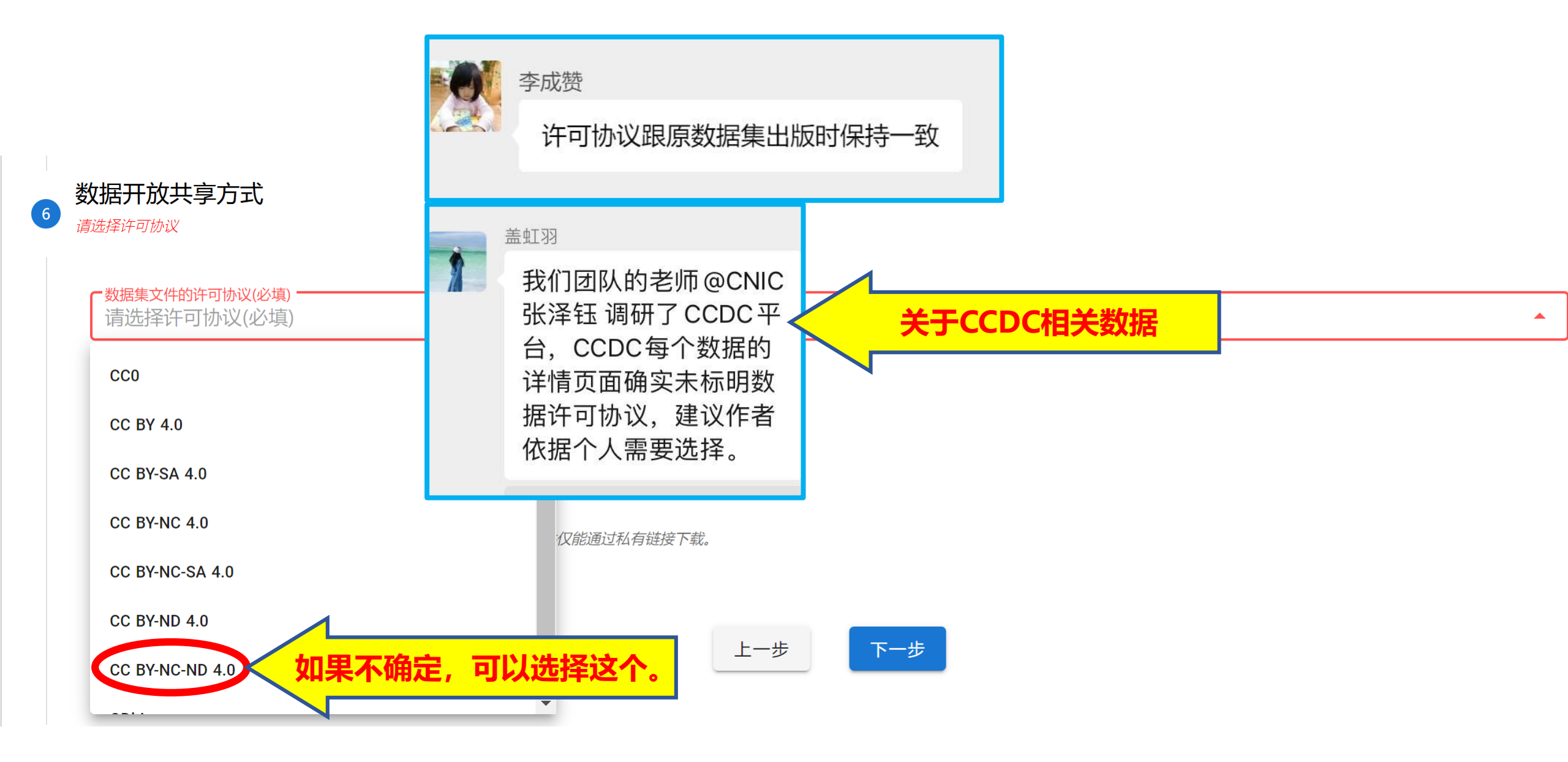

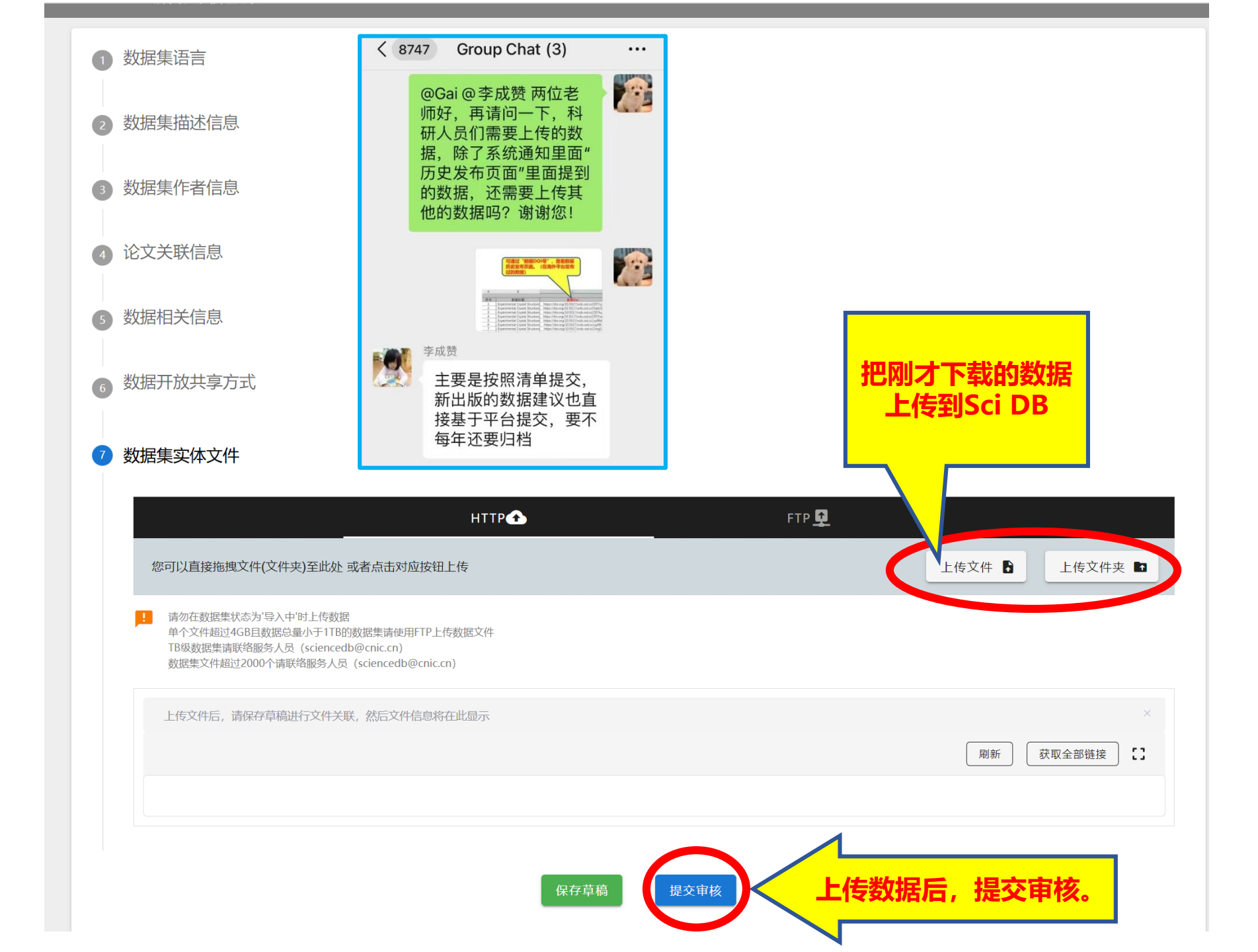